# 創新教學平台(Tronclass)

# 113-1五專1-3年級英文 第2周前測Tronclass 線上測驗考試步驟示意圖

### 線上測驗前·務必做好的準備工作

考試前,請關閉手機、平板、筆記型電腦的【通知】,並關閉其他應用程式,如
 Line、IG、螢幕保護裝置及省電功能等。

關閉通知

- (1) 手機、平板:到【設定】>關掉【通知】
- (2) 筆電:到【控制中心】>【通知與動作】>關閉【通知】
- (3)不論使用何種方式進行考試,請關閉任何網頁、軟體、應用程式及省電功能 (螢幕保護程式)。

如以手機、平板作答,若跳出【通知】,如 Line 訊息,同學點選訊息,Tronclass 會認定「離開畫面」。 或某些應用程式之通知是直接跳出整個畫面,Tronclass 也會視為「離開畫面」, 如**離開畫面3次就會被「強制交卷」**。

### 使用手機或平板電腦,請先下載Tronclass App

#### Tronclass App

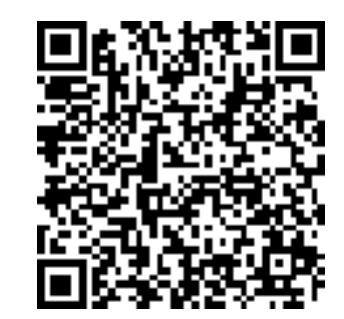

| ₽ 短坑砅住                                                          |                                                                                                    | 4 U I VALA V              |
|-----------------------------------------------------------------|----------------------------------------------------------------------------------------------------|---------------------------|
|                                                                 | +建立課程     加入課程     排序:最近開課 ∨     課程名稱/課程代碼     查詢                                                                                                    | 林雅雪<br>joanna             |
| 林雅雪<br>教師                                                       | 學年 全部      學期 全部     課程狀態 進行中        院系 全部      年級 全部      班級 全部                                                                                                    | 個 \設置<br>AF P ><br>繁豐中文 > |
| <ul> <li>我的教學</li> <li>▲ 首頁</li> <li>▲ 我的課程</li> </ul>          | 護理一甲-英語文111-2<br>課程代碼: 111022471<br>護理系 一 甲 開課: 2023-02-01 - 課程結束日期: 2023-07-31<br>授課教師: ● ● ●                                                                                                    | 登비                        |
| <ul> <li>         、公告         我的資源         ① 檔案     </li> </ul> | 護理一乙-英語文111-2       1112         課程代碼: 111022488       課堂模式 查看課程介紹         護理系 - 乙 開課: 2023-02-01 - 課程結束日期: 2023-07-31       課堂模式 查看課程介紹         授課教師: ② ● ②                                                                                                    |                           |
| <ul> <li>□ 互動教材</li> <li>□ 個人題庫</li> <li>□ Bubrics</li> </ul>   | 護理二甲-英語文111-2       1112         課程代碼: 111022505       課程代碼: 111022505         護理系 二 甲 開課: 2023-02-01 - 課程結束日期: 2023-07-31       課堂模式 查看課程介紹         授課教師: ① ● ●       ②                                                                                                    |                           |
|                                                                 | 護理二乙-英語文111-2     1112     1112     1112     1112     1112     1112     1112     1112     1112     1112     1112     1112     1112     1112     1112     1112     1112     1112     1112     1112     1112     1112     1112     1112     1112     1112     1112     1112     1112     1112     1112     1112     1112     1112     1112     1112     1112     1112     1112     1112     1112     1112     1112     1112     1112     1112     1112     1112     1112     1112     1112     1112     1112     1112     1112     1112     1112     1112     1112     1112     1112     1112     1112     1112     1112     1112     1112     1112     1112     1112     1112     1112     1112     1112     1112     1112     1112     1112     1112     1112     1112     1112     1112     1112     1112     1112     1112     1112     1112     1112     1112     1112     1112     1112     1112     1112     1112     1112     1112     1112     1112     1112     1112     1112     1112     1112     1112     1112     1112     1112     1112     1112     1112     1112     1112     1112     1112     1112     1112     1112     1112     1112     1112     1112     1112     1112     1112     1112     1112     1112     1112     1112     1112     1112     1112     1112     1112     1112     1112     1112     1112     1112     1112     1112     1112     1112     1112     1112     1112     1112     1112     1112     1112     1112     1112     1112     1112     1112     1112     1112     1112     1112     1112     1112     1112     1112     1112     111     1112     1112     1112     1112     1112     1112     1112     1112     1112     1112     1112     1112     1112     1112     1112     1112     1112     1112     1112     1112     1112     1112     1112     1112     1112     1112     1112     1112     1112     1112     1112     1112     1112     1112     1112     1112     1112     1112     1112     1112     1112     1112     1112     1112     1112     1112     1112     1112     1112     1112     1112     111 |                           |
|                                                                 | Copyright © 2023 TronClass. All Rights Reserved. Wisdom Garden Limited<br>最佳使用環境・作業系統 Win 7 以上、MAC OS X 。 瀏簪器・Edde、Chrome 55以上、Firefox 50 0以上、Safari 9 0以上。                                                                                                    |                           |

# 手機版考試路徑圖示: TronClass

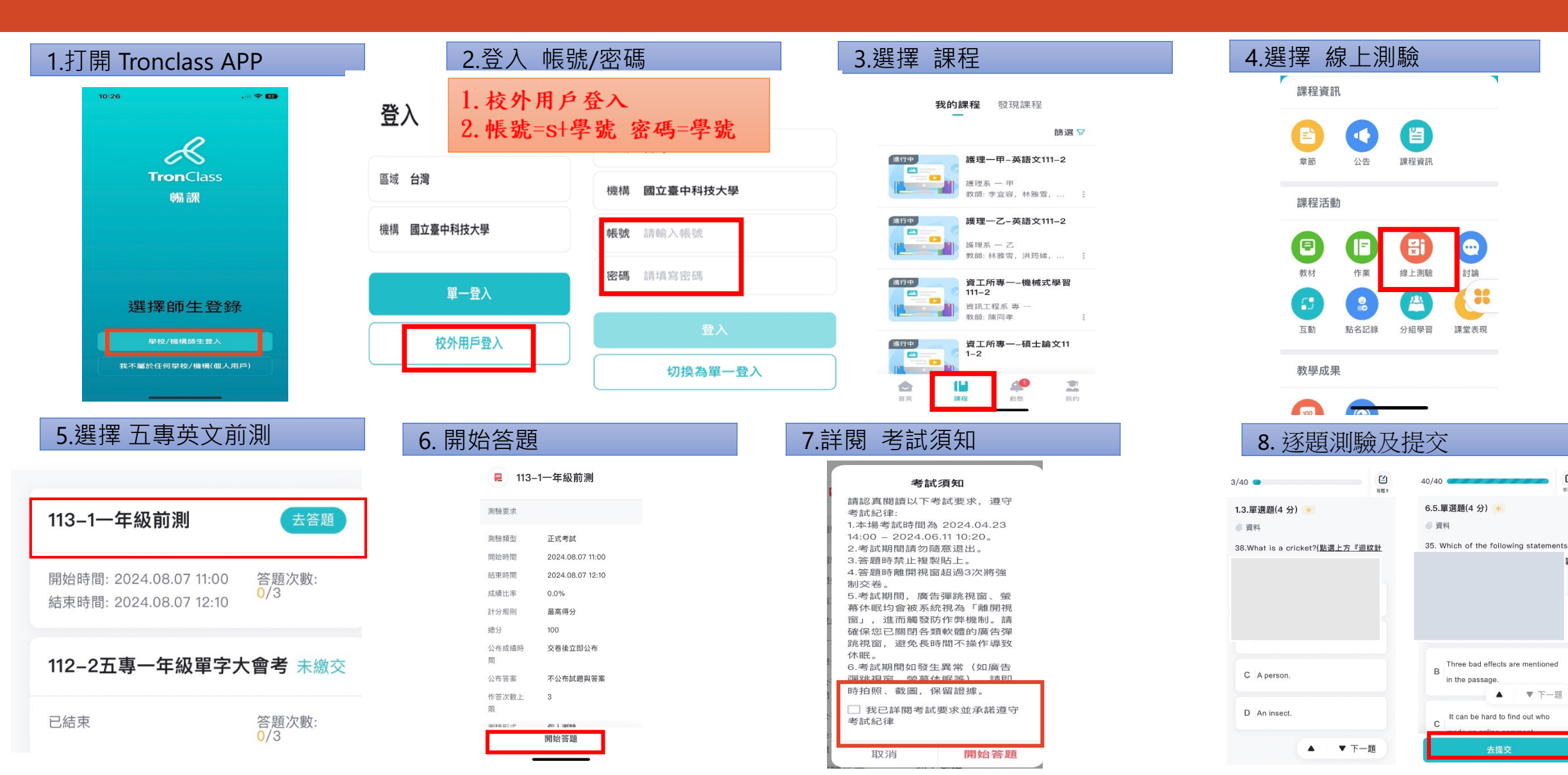

Ľ

# **電腦版考試路徑圖示: TronClass**

1. 右上角>首頁>我的課程

2. 找到班級後點選進入

嗜戶管理

J 19 1 10 19

#### 2.登入帳號密碼 \*APP下載路徑 1.學校首頁底部 SAN ATTONAL TAICHUNG UNIVERSITY 2 ▲ 林雅雪 排序:最近開課、 查詢 :: 學生 按键員工 校友 MyPortal 網站導覽 年度行 使用者登入 國立臺中科技大學 -般師生登) 學年 全部 學期 全部 課程狀態 進行中 林雅雪 教師 院系 全部 年級 全部 班級 全部 首頁 / 相繁建结 / 权内快速递结 权内快速建结 • 校內快速連結 校内寄居福结 我的教學 護理一甲-英語文111-2 掃描 QR Code 下載 App 教育的警察律师 課程代碼: 111022471 護理糸 一 甲 開課 2023-02-01 - 課程結束日期: 2023-07-31 ☆ 首頁 總務處線上報修系統(僅供查詢) 創新教學平台(TronClass) DEVENIA 接課教師: 🕥 👤 🛞 總程系统 | 維修廠商人口 總務系統 | 爆地租借 我的課程 總務系統 | 設備報修 撥付款項查詢 디 公告 護理一乙-英語文111-2 1112 • 三民校區 - 汽車停車場車位動直接 校園工程資訊 課程代碼: 111022488 課業模式 音看課程介紹 我的資源 護理系 一 乙 開課 2023-02-01 - 課程結束日期: 2023-07-31 學創新教學 1. 一般師生登入 員生治費合作社 爆集生液向調查 授課教師: 💽 🔞 💽 同 檔案 線生線設展現在回該工会数合系统 85.中语首百 忘記密碼 2. 帳號=s+學號 /密碼=學號 登入 護理二甲-英語文111-2 🗊 互動教材 • 課程代碼: 111022505 護理系 二 甲 開課: 2023-02-01 - 課程結束日期: 2023-07-31 課堂模式 查看課程介紹 図 個人題庫 授課教師: 🌘 🚱 🌒 1. 校首頁/校內快速連結 ALC: UNK Juli I Lanad Rubrics 2. 直接打網址:https://tc.nutc.edu.tw/ 護理二乙-英語文111-2 1112 4.進入測驗試題 5. 開始測驗 3.選擇個人英文班級 教材 1 作業 線上測 討論 互動 分組學習 章節 公告 113-1一年級前測 首頁 结束: 美行教徒 我的課程 我的資源 排序:章筋順序 / 正序 活動時間 2024.08.07 11:00 - 2024.08.07 12:10 公佈成 學年 全部 早期 全部 課程狀態 進行中 課程內 測驗名稱 測驗形式 顧目數 成績 院系 全部 年級 全部 班級 全部 公佈答案 不公佈試題與答案 成績比 112-2 五專一年級後測 我的展望 企管一甲-國語文111-2 作答次數上限 3 測驗形 個人測驗 未繳 課程代碼: 111022597 甲 開證: 2023-02-01 - 課程結束日期: 2023-07-31 已結束 6 △ 首頁 章節/單元: 112-2 五專前後測 F194765: 💽 🕒 我的課程 計分規則 最高得分 完成指 口 公告 企管一甲-英語文111-2 1. 上方欄位尋找>線上測驗 1112 112-2元事 課程代碼: 111022598 甲 関課: 2023-02-01 -- 課程結束日期: 2023-07-31 我的管理 已結束 按課教師: 👤 🙆 🚳 2. 找到113-1一年級前測試卷 未繳 測驗試題:目前測驗中共有6道題組(40道單選題),已配置 100 分 1 檔案 童筋/單元 🗊 互動教材 调會/班會 課程代碼: 2585 開課: 2023-02-01 - 課程結束日期: 2023-07-31 南新建程介绍 図 個人頭庫

113-1一年級前測 個人測驗 未繳 時間: 2024-08-07 11:00 ~ 2024-08-07 12:10 6 章節/單元:上學期五專前後測

開始答題

開始測驗

## 考試路徑圖示: TronClass

#### 6.請詳閱考試須知

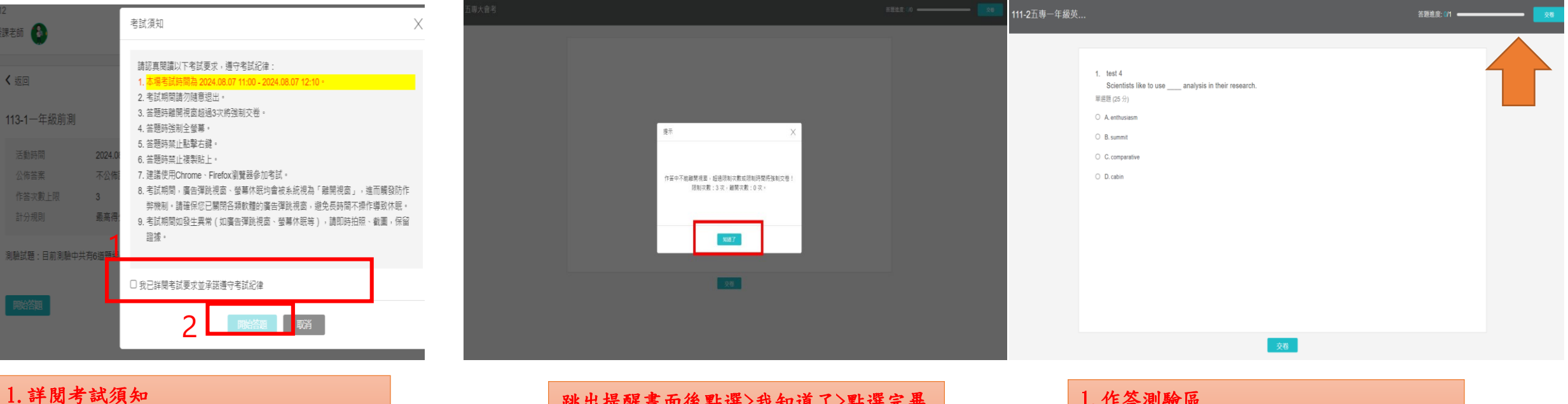

1. 詳閱考試須知
 2. 勾選我同意>點選開始測驗

跳出提醒畫面後點選>我知道了>點選完畢 後即將開始測驗

7.跳出視窗提醒畫面

1. 作答測驗區
 2. 作答完畢後>右上角點選交卷

8.作答完畢後>右上角點選交卷